## 【各種連携編】

■ATOKからさっと部品を検索するマル秘テク

文書にイラストを入れるときは、部品パレットから呼び出して利用します。この部品パレ ットをショートカットキーで起動し、同時に目的の部品が検索されて表示されていたら、 便利だと思いませんか? ATOK の変換機能で、実現できます。ぜひ活用してください。 ※ ATOK17 以降の機能です。

1. 検索したい部品のキーワードを入力し、文字を確定する前の状態で [Shift] + [Ctrl] + [F7] キーを押します。ここでは「遠足」と入力して検索します。

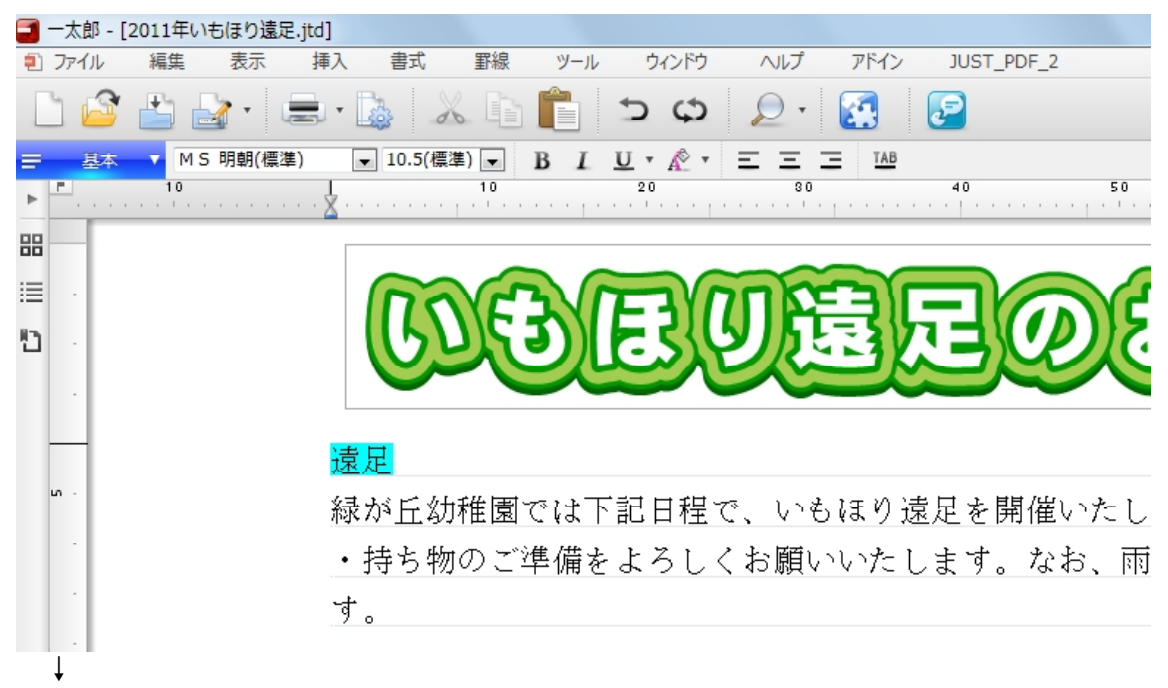

2. [部品呼び出し]パレットが起動し、「遠足」のキーワードに当てはまる部品が一覧表示されます。

| 🗐 一太郎 -          | [2011年いもほり遠足.jtd] |           |              |           |       |                                                |                                        | D    |       |              |
|------------------|-------------------|-----------|--------------|-----------|-------|------------------------------------------------|----------------------------------------|------|-------|--------------|
| 된 ファイル           | 編集 表示 挿           | 入 書式      | 野線 ツー        |           | ヘルプ ア | 部品呼び出し                                         | X                                      |      |       |              |
|                  | 🖆 🛃 🖷 🚍           | • 🔯 🕺     | b 🛍          | t) t)     | ₽ • 💽 | <ul> <li>ラ 戻る(B)</li> <li>キーワードで部品を</li> </ul> | E検索(K)                                 |      |       | 文字           |
| 三 基本             | ▼ MS明朝(標準)        | ▼ 10.5(標準 | ) <b>–</b> B | ⊥ ⊔ • Ѧ • | ΞΞΞ   | 透足                                             | ▼                                      |      |       |              |
| ► <mark>-</mark> |                   | ζ         | 10           | 20        |       | ▶ 検索実行(E)                                      |                                        | 50   |       |              |
|                  |                   |           |              |           |       | <b>建</b> 足                                     | 1. 1 1 1 1 1 1 1 1 1 1 1 1 1 1 1 1 1 1 |      |       |              |
|                  |                   | $ \Pi $   | XF 7         | (E3)      |       | <b>\$.</b><br>(吉日                              | 镜足                                     | RX-1 |       | <u>, 1</u> 2 |
| 10 ·             |                   | UL        |              | لاتعار    | シルニ   | S R R                                          | A                                      | リスン  | JE    | G            |
|                  |                   |           |              |           |       | <b>·遗</b> 浸                                    | <del>32</del> =                        |      |       |              |
|                  |                   | 4         |              |           |       |                                                | 125                                    |      |       |              |
| un -             |                   | 緑が丘幼      | 稚園では         | 下記日程      | で、いもほ | *3*4                                           | 7/#62%                                 | す。各て | 「家庭にて | 当日の          |
|                  |                   | ・<br>持ち物  | のご準備         | をよろし      | くお願いい |                                                | 2                                      | の場合は | *翌日に順 |              |
|                  |                   | す。        |              |           |       | 8                                              |                                        |      |       |              |
|                  |                   |           |              |           | -     | <u>.</u>                                       | 12                                     |      |       |              |
| ₽ ·              |                   |           |              |           |       |                                                | 癞                                      | -    |       |              |
|                  |                   |           |              |           | -     |                                                | I                                      |      |       |              |

3. 目的の部品をクリックすると、文書に貼り付けられます。大きさと位置を整えます。

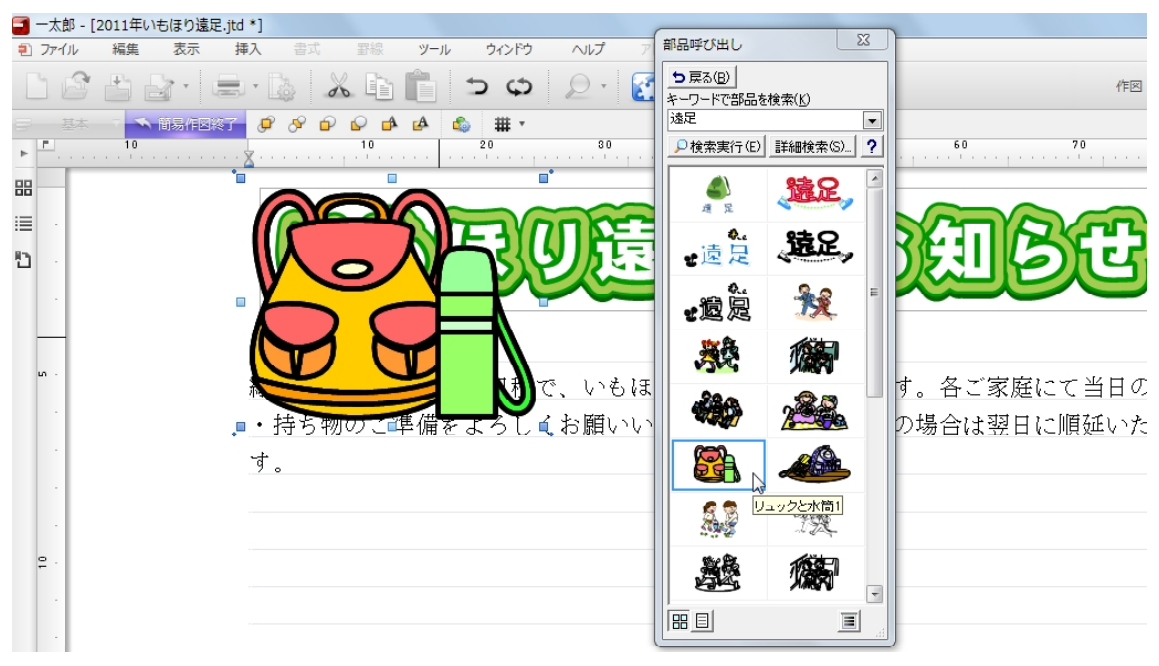